## راهنمای استعلام کد صحت گواهینامه موقت پایان تحصیلات و دانشنامه از سامانه سجاد (مخصوص کلیه مراجع دولتی و خصوصی)

 ۱- ابتدا از طریق مرورگر (توصیه می شود از آخرین نسخه های مرورگرهای کروم یا موزیلا استفاده کنید) آدرس اینترنتی سامانه سجاد را وارد می کنید: portal.saorg.ir

| + سامانه جامع امور دانشجویان (سجاد) – سان                                                             | والمراجع والمراجع المتحارك محاد أوالواحا وإذرار المراجع والمراجع والمراجع                                                                                                  |                                                                                                    |
|----------------------------------------------------------------------------------------------------|----------------------------------------------------------------------------------------------------|----------------------------------------------------------------------------------------------------|
| C 🟠 🗎 portal.saorg.ir                                                                                 |                                                                                                    | 臣 女                                                                                                    |
| چهارشنبه، ۲ام تب                                                                                      |                                                                                                    | ثبت نام ا ورود کاربران دانشگاه به سیستم                                                                                                    |
| ں <mark>ثبت نام آزمون زبان</mark> English ر                                                           | تباط با پشتیبانی سامانه خدمات سوالات متداول تقویم آزمون زبار                                                                                                    | ایلی جمه وری اسلامی ایران<br>کاری<br>وزارت علوم، تحقیقات وفتاوری 🔒 میز خدمت ار<br>کاری سازمان امور دانشجویان                                                                                                    |
|                                                                                                    |                                                                                                    |                                                                                                    |
|                                                                                                    |                                                                                                    |                                                                                                    |
| ثره مدارد فاده                                                                                        |                                                                                                    |                                                                                                    |
| مغوتي حارج                                                                                            | هم در عصوص امور نصاق وطیف، دان                                                                                                    | ומעובט א                                                                                                    |
|                                                                                                    |                                                                                                    |                                                                                                    |
|                                                                                                    |                                                                                                    |                                                                                                    |
|                                                                                                    |                                                                                                    |                                                                                                    |
|                                                                                                    |                                                                                                    |                                                                                                    |
|                                                                                                    |                                                                                                    | i                                                                                                    |
| اخبار                                                                                                 | ثبت نام و ورود                                                                                                    | معرفى سامانه                                                                                                    |
| حستجو                                                                                                 | کاربر گرامی، جهت استفاده از خدمات، باید                                                                                                    | در راستای دستیابی به اهداف توسعه دولت                                                                                                    |
|                                                                                                    | ابتدا يكبار ثبت نام و سيس به سامانه وارد                                                                                                    |                                                                                                    |
|                                                                                                    |                                                                                                    | الکترونیک و به منظور ارائه خدمات بهتر به                                                                                                    |
| اطلاعيه آزمون تير                                                                                     | شوید.در صورتی که کاربر متقاضی هستید                                                                                                    | الکترونیک و به منظور ارائه خدمات بهتر به<br>دانشجویان، دانش آموختگان، دانشگاهها و                                                                                                    |
| <b>اطلاعیه آزمون تیر</b><br>1402/03/28                                                                | ، سیار بار پری<br>شوید.در صورتی که کاربر متقاضی هستید<br>از گزینه <b>"ورود کاربر متقاضی"</b> استفاده                                                                       | الکترونیک و به منظور ارائه خدمات بهتر به<br>دانشجویان، دانش آموختگان، دانشگاهها و<br>موسسات آموزش عالی و سایر سازمانها و                                                                                                    |
| اطلاعیه آزمون تیر<br>1402/03/28<br>اطلاعیه انتقالی<br>1402/02/04                                      | شوید.در صورتی که کاربر متقاضی هستید<br>از گزینه <b>"ورود کاربر متقاضی"</b> استفاده<br>کنید.اگر کاربر دانشگاه هستید از گزینه                                                | الکترونیک و به منظور ارائه خدمات بهتر به<br>دانشجویان، دانش آموختگان، دانشگاهها و<br>موسسات آموزش عالی و سایر سازمانها و<br>مراجعین، سازمان امور دانشجویان اقدام به                                                                                                    |
| اطلاعیه آزمون تیر<br>1402/03/28<br>اطلاعیه انتقالی<br>1402/02/04<br>زمانیندی آزمون 1402               | شوید.در صورتی که کاربر متقاضی هستید<br>از گزینه <b>"ورود کاربر متقاضی"</b> استفاده<br>کنید.اگر کاربر دانشگاه هستید از گزینه<br><b>"ورود کاربر دانشگاه</b> "استفاده کنید.   | الکترونیک و به منظور ارائه خدمات بهتر به<br>دانشجویان، دانش آموختگان، دانشگاهها و<br>موسسات آموزش عالی و سایر سازمانها و<br>مراجعین، سازمان امور دانشجویان اقدام به<br>طراحی و پیاده سازی سامانه جامع امور                                                                                                    |
| اطلاعیه آزمون تیر<br>1402/03/28<br>اطلاعیه انتقالی<br>1402/02/04<br>زمانیندی آزمون 1402<br>1401/12/21 | شوید.در صورتی که کاربر متقاضی هستید<br>از گزینه <b>"ورود کاربر متقاضی"</b> استفاده<br>کنید.اگر کاربر دانشگاه هستید از گزینه<br><b>"ورود کاربر دانشگاه</b> "استفاده کنید.   | الکترونیک و به منظور ارائه خدمات بهتر به<br>دانشجویان، دانش آموختگان، دانشگاهها و<br>موسسات آموزش عالی و سایر سازمانها و<br>مراجعین، سازمان امور دانشجویان اقدام به<br>طراحی و پیاده سازی سامانه جامع امور<br>دانشجویان (سجاد) نموده است.                                                                                                    |
| اطلاعیه آزمون تیر<br>1402/03/28<br>اطلاعیه انتقالی<br>1402/02/04<br>1401/12/21<br>ع 2 1               | شوید.در صورتی که کاربر متقاضی هستید<br>از گزینه <b>"ورود کاربر متقاضی"</b> استفاده<br>کنید.اگر کاربر دانشگاه هستید از گزینه<br><b>"ورود کاربر دانشگاه "</b> استفاده کنید.  | الکترونیک و به منظور ارائه خدمات بهتر به<br>دانشجویان، دانش آموختگان، دانشگاهها و<br>موسسات آموزش عالی و سایر سازمانها و<br>مراجعین، سازمان امور دانشجویان اقدام به<br>طراحی و پیاده سازی سامانه جامع امور<br>دانشجویان (سجاد) نموده است.<br>حمت استفاده از خدمات، ابتدا ثبت نام                                                                                 |
| اطلاعیه آزمون تیر<br>1402/03/28<br>اطلاعیه انتقالی<br>1402/02/04<br>1402/02/04<br>1401/12/21<br>3 2 1 | شوید.در صورتی که کاربر متقاضی هستید<br>از گزینه <b>"ورود کاربر متقاضی"</b> استفاده<br>کنید.اگر کاربر دانشگاه هستید از گزینه<br><b>"ورود کاربر دانشگاه"</b> استفاده کنید.   | الکترونیک و به منظور ارائه خدمات بهتر به<br>دانشجویان، دانش آموختگان، دانشگاهها و<br>موسسات آموزش عالی و سایر سازمانها و<br>مراجعین، سازمان امور دانشجویان اقدام به<br>طراحی و پیاده سازی سامانه جامع امور<br>دانشجویان (سجاد) نموده است.<br>جهت استفاده از خدمات، ابتدا ثبت نام<br>عمومی در این سامانه انحام می شود و                                           |
| اطلاعیه آزمون تیر<br>1402/03/28<br>اطلاعیه انتقالی<br>1402/02/04<br>1402/02/04<br>1401/12/21<br>3 2 1 | شوید.در صورتی که کاربر متقاضی هستید<br>از گزینه " <b>ورود کاربر متقاضی"</b> استفاده<br>کنید.اگر کاربر دانشگاه هستید از گزینه<br>"ورود کاربر دانشگاه"استفاده کنید.<br>میتام | الکترونیک و به منظور ارائه خدمات بهتر به<br>دانشجویان، دانش آموختگان، دانشگاهها و<br>موسسات آموزش عالی و سایر سازمانها و<br>مراجعین، سازمان امور دانشجویان اقدام به<br>طراحی و پیاده سازی سامانه جامع امور<br>دانشجویان (سجاد) نموده است.<br>جهت استفاده از خدمات، ابتدا ثبت نام<br>عمومی در این سامانه انجام می شود و<br>بسته به اطلاعاتی که متقاضی در زمان ثبت |

۲- از منوی خدمات گزینه استعلام کد صحت را انتخاب می کنید.

| 🔸 🔹 سامانه جامع امور دانشجویان (سجاد 🐺 | ÷               |                                            |                          |                           |                    | ~                                                                       | - 0       | J ×  |
|----------------------------------------|-----------------|--------------------------------------------|--------------------------|---------------------------|--------------------|-------------------------------------------------------------------------|-----------|------|
| ← → C ☆ 🛔 portal.saorg.ir              |                 |                                            |                          |                           |                    | ie \$                                                                   |           | :    |
| چهارشنیه، ۷ام نیر ۱۳۰۲                 |                 |                                            |                          |                           | ىيستم              | ورود کاربران دانشگاه به م                                               | : ثبت نام | ورود |
|                                        | Q, English      | تقویم آزمون زبان <b>ثبت نام آزمون زبان</b> | خدمات سوالات متداول      | ارتیاط با پشتیبانی سامانه | میزخدمت            | -وری اسسلامیی ایسران<br>، علوم، تحقیقات وفناوری<br>سان امسور دانشجویسان |           |      |
|                                        |                 |                                            | نظارت مردمی              |                           |                    |                                                                         |           |      |
|                                        |                 | -                                          |                          |                           |                    |                                                                         |           |      |
|                                        |                 |                                            | فرسوسی رمز عبور          |                           |                    |                                                                         |           |      |
| al a                                   | 4               | · Trel In IE                               | Oggeners contan enoye    | 112-11 11                 |                    | A 4 4811-1                                                              |           |      |
| ېر دوسې                                | ں عالی دوسی و ع | يستحادها وشراحر أشوره                      | السجويان فأأ             | بهتانی و استان            | محصوص مي           | العارعية فأر                                                            |           |      |
| C                                      |                 |                                            |                          |                           |                    |                                                                         |           |      |
|                                        |                 |                                            |                          |                           |                    |                                                                         |           |      |
|                                        |                 |                                            |                          |                           |                    |                                                                         |           |      |
|                                        |                 |                                            |                          |                           |                    |                                                                         |           |      |
|                                        |                 |                                            |                          |                           |                    |                                                                         |           |      |
|                                        |                 |                                            |                          |                           |                    |                                                                         |           | F    |
|                                        |                 |                                            |                          |                           |                    |                                                                         |           |      |
|                                        |                 |                                            |                          |                           |                    |                                                                         |           |      |
|                                        |                 |                                            |                          |                           | 6                  |                                                                         |           |      |
| •                                      | ·               |                                            | 5                        |                           |                    | 1                                                                       |           |      |
|                                        |                 |                                            |                          |                           | -                  |                                                                         |           |      |
| خبار                                   |                 | م و ورود                                   | ثبت نا                   |                           | امانه              | معرفی سا                                                                |           |      |
|                                        | جستجو           | ه از خدمات، باید ابتدا یکبار               | ناربر گرامي، جهت استفاده | ونیک ک                    | توسعه دولت الكتر   | ی دستیابی به اهداف                                                      | در راستای |      |
|                                        |                 | نه وارد شوید.در صورتی که                   | بت نام و سپس به ساما     | دانش ث                    | تر به دانشجویان، د | لور ارائه خدمات بهت                                                     | و به منظ  |      |
| ، آزمون تیر                            | اطلاعيا         | گزینه "ورود کاربر متقاضی"                  | تاریر متقاضی هستید از    | له و                      | سسات آموزش عا      | ،، دانشگاهها و مو                                                       | آموختگار  |      |
| 1402/03                                | 3/2B            |                                            | - بناده کنیا گرانی دان   |                           | المار المحر والأفر | , , and , a latte                                                       | يا ال     |      |
| یه انتقالی //portal saoro ir/innuiny/  | اطلاء           | ساه هستید از ترینه ورود                    | ستفاده صيد.اتر تارير دان | ويان                      | سارمان امور دانسج  | مانها و مراجعين، ه                                                      | ساير سار  |      |
| 10010                                  | 104             |                                            | الد دانشگاه استفاده کنیا | 5                         | ala dilla alla     | d la sulta a                                                            | اقدام به  |      |

۳- در پنجره بازشده در کادر مربوط به کد صحت ۲۰ رقمی مندرج در مدرک تحصیلی را وارد می کنید. در کادر مربوط به کد امنیتی مقدار آن را وارد می کنید (توجه کنید که کد امنیتی به حروف کوچک و بزرگ حساس است). سپس دکمه ارسال را میزنید.

| چهارشنبه، ۱۲م تیر ۱۴۰۲ |                                     |                     |                           | ىيستم                                               | ورود   ثبت نام   ورود کاربران دانشگاه به س                                                                                                    |
|------------------------|-------------------------------------|---------------------|---------------------------|-----------------------------------------------------|----------------------------------------------------------------------------------------------------|
| Q English              | تقویم آزمون زبان ثبت نام آزمون زبان | خدمات سوالات متداول | ارتباط با پشتیبانی سامانه | ميز خدمت                                            | ببالطريب جمه ودى اسلامى ايران<br>بنايل وزارت علوم، تحقيقات وفناورى<br>مورجي بازمان امور دانشجويان                                                                          |
|                        |                                     |                     |                           |                                                     | استعلام کد صحت                                                                                                    |
|                        |                                     |                     | و کوچک حساس می باشد)      | منیټی زیر به حروف بزرگ و                            | * کد صحت<br>لطفا مقدار کد امنیتی زیر را وارد نمایید (کد<br>هال مقدار کد امنیتی زیر را وارد نمایید (کد<br>ارسال                                                             |
|                        |                                     |                     |                           |                                                     | 1.00.                                                                                                    |
|                        |                                     |                     |                           | 02196664<br>ب اسلامي- خيابان شهيد<br>امور دانشجويان | اطلاعات تماس<br>شماره تماس میز خدمت سامانه سجاد: 484<br>نشانی: تهران- میدان فردوسی- خیابان انقلار<br>موسوی (فرصت جنوبی)- پلاک 27- سازمان ا<br>وب سایت سازمان: www.saorg.ir |

۴- با کلیک بر روی عبارت " لطفا جهت دریافت فرم بر روی لینک کلیک نمایید" نامه تائیدیه تحصیلی دانلود خواهد
شد و روی سیستم شما ذخیره خواهد شد.

| ورود   ثبت نام   ورود کاربران دانشگاه به سیستم                                                                                                    |
|----------------------------------------------------------------------------------------------------|
| النال جمه وری اسلامی ایران<br>این کار وزارت علوم تحقیقات وفناوری n میز خدمت ارتباط با پشتیبانی سامانه خدمات سوالات متداول تقویم آزمون زبان <b>ثبت نام آزمون زبان</b> Q English و و رانت میزان اسور دانشجوییان<br>امور کارش سازمان اسور دانشجوییان |
| استعلام کد صحت                                                                                                    |
|                                                                                                    |
| لطفا جهت دریافت فرم بر روی لینک کلیک نمایید                                                                                                    |
| * کد صحت                                                                                                    |
| لطفا مقدار کد امنیتی زیر را وارد نمایید (کد امنیتی زیر به حروف بزرگ و کوچک حساس می باشد)                                                                                                    |
| BℓK@6g                                                                                                    |
|                                                                                                    |
| ارسال                                                                                                    |
| نگارش : 1.50                                                                                                    |
|                                                                                                    |
| اطلاعات تماس                                                                                                    |
| شمارہ تماس میز خدمت سامانه سجاد: 02196664484<br>نشانی: تهران- میدان فردوسی- خیابان انقلاب اسلامی- خیابان شهید<br>موسوی (فرصت جنوبی)- پلاک 72- سازمان امور دانشجویان                                                                               |

۵- توجه داشته باشید که کلیه مدارک گواهینامه موقت پایان تحصیلات و دانشنامه دارای QR code محتوی کد صحت می باشند و امکان دریافت نامه تائیدیه تحصیلی از طریق اسکن QR code مذکور با گوشی تلفن همراه نیز وجود دارد.